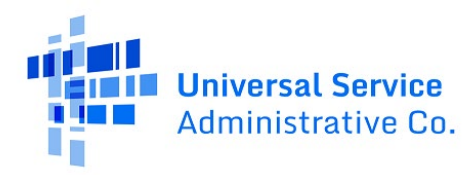

# RHC Connect User Guide – Healthcare Connect Fund (HCF) Program Annual Report

### Updated as of November 2024

## Contents

| General Information        | 2 |
|----------------------------|---|
| RHC Connect Walkthrough    | 3 |
| Frequently Asked Questions | 7 |
| Resources                  | 7 |

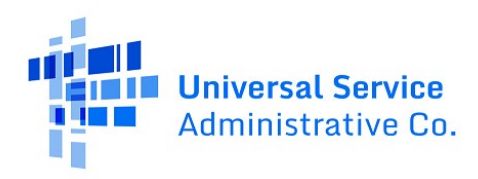

## **General Information**

Per <u>FCC Order 19-78</u>, all health care providers (HCPs) participating in the HCF Program are required to submit an <u>annual report</u> to USAC that includes information allowing the Federal Communication Commission (FCC) to assess progress towards the performance goals and measures of the HCF Program. The HCP must file the annual report on or before September 30 for the preceding funding year. Failure to submit the required annual report(s) by the deadline may result in the denial of program funding.

**Please Note:** The red boxes and arrows in the screenshots that follow do not actually appear in RHC Connect.

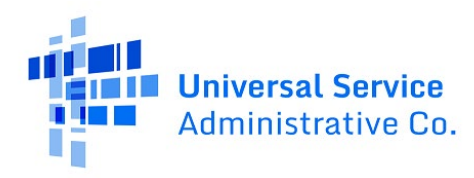

## RHC Connect Walkthrough

### Step 1:

Log into My Portal and click on **RHC Connect**.

| Administrative Co.                                                                              |                                                                                                    |                | Sig                                                                 | n Out |
|-------------------------------------------------------------------------------------------------|----------------------------------------------------------------------------------------------------|----------------|---------------------------------------------------------------------|-------|
| Dashboard     In accordance with the Supply Chain on<br>and High Cost & Lifeline - FCC Form 483 | rders, new certifications have been added to the following forms: RHC - FCC Form 463<br>L. Service providers are required to submit these annual certifications. For additional i                                                                       | and the Teleco | om invoice, E-rate - FCC Form 47<br>isit the USAC Supply Chain page | 3, ×  |
| Upcoming Dates                                                                                  | Rural Health Care                                                                                                    | ^              | Help?                                                               |       |
| HCF Program<br>Funding<br>Request<br>Webinar                                                    | RHC Connect - Health care providers must use this section to create and<br>submit required forms for the Healthcare Connect Fund (HCF) Program and<br>for the Telecommunications (Telecom) Program.                                                     |                | Send us a message<br>Click here<br>Call us                          |       |
| Telecom<br>Funding<br>Request<br>Webinar                                                        | RHC My Portal - Health care providers must use this section to create and<br>submit required forms for the Connected Care Pilot Program (CCPP), and<br>the Healthcare Connect Fund (HCF) Program for multi-year commitments<br>from FY2021 and earlier. |                | (888) 641-8722                                                      |       |
| HCF<br>Consortium<br>Best Practices<br>Webinar                                                  | Connected Care Pilot Program - Health care providers must use this form<br>to complete, certify, and submit their required Connected Care Pilot<br>Program Annual Reports and Final Report.                                                             |                |                                                                     |       |
|                                                                                                 | USAC Customer Service Portal                                                                                                    | $\checkmark$   |                                                                     |       |

### Step 2:

Navigate to the **My Forms** tab on the **RHC Connect Dashboard**. Select **Annual Report** from the dropdown menu under **Form Type**. Click **Submit Annual Report**.

| RHC Connect |                                                                      |          |                  |              |                      |  |  |
|-------------|----------------------------------------------------------------------|----------|------------------|--------------|----------------------|--|--|
| <           | (71) Unread Notifications                                            |          | -                |              | >                    |  |  |
|             | Information Requests                                                 | My Forms | My Organizations | Post-Commitm | ent Change Requests  |  |  |
| 15:52       | O The Funding Year funding request filing window closes in 171 days. |          |                  |              |                      |  |  |
|             | My Forms                                                             |          |                  |              |                      |  |  |
|             | Form Type<br>Annual Report                                           |          |                  |              |                      |  |  |
|             | Annual Depart(a)                                                     |          |                  |              | SUBMIT ANNUAL REPORT |  |  |
|             | Q. Search for HCP Name or Number                                     | SEARCH   |                  |              | τ.                   |  |  |
|             | HCP Name                                                             |          | HCP Number       | Funding Year | Actions              |  |  |
|             |                                                                      |          |                  |              | ۲                    |  |  |
|             |                                                                      |          |                  |              |                      |  |  |

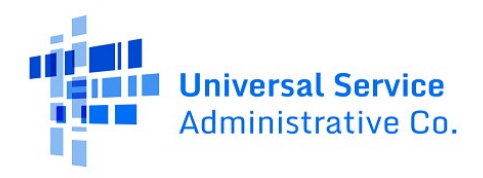

#### Step 3:

Select the HCP or consortium you're submitting the annual report for from the dropdown menu under **Select HCP Number & Entity Name**, then select the **Funding Year** the annual report is for. Click the box beside all of the Telehealth Applications that the funding supports. . If a telehealth application is not on the list, enter a description of the application under **Other** at the bottom of the screen. **T**hen click **Add Selected** or **Add All** 

| Annual Report Submission                                             |                                      |
|----------------------------------------------------------------------|--------------------------------------|
| Entity Selection                                                     |                                      |
| Select HCP Number & Entity Name Funding Ye                           | ar                                   |
|                                                                      | ·                                    |
| Telehealth Applications                                              |                                      |
| Telehealth Applications (50)                                         | Selected Telehealth Applications (0) |
| Exchange of EHRs                                                     | Î                                    |
| Participation in Health Information Exchange                         | ADD SELECTED                         |
| Remote Training                                                      | + ADD ALL                            |
| Adult Echocardiology                                                 |                                      |
| Adult Psychiatry                                                     | KENUVESLECTED           X DEMOVE ATT |
| Allergy / Rheumatology / Immunology                                  |                                      |
| Cardiovascular Surgery (Including pre, post surgery)                 |                                      |
| Other (if applicable)                                                |                                      |
|                                                                      | 0/1000                               |
| CANCEL                                                               | NEXT                                 |
| ©2024 Universal Service Administrative Company. All rights reserved. | PRIVACY POLICIES                     |

#### Step 4:

To remove Telehealth Applications, click the boxes next to each application and **click Remove Selected** or click **Remove All**. If everything is correct, click **Next**.

| Annual Report Submission                                             |              |                 |                                                      |                  |
|----------------------------------------------------------------------|--------------|-----------------|------------------------------------------------------|------------------|
| Entity Selection                                                     |              |                 |                                                      |                  |
| Select HCP Number & Entity Name                                      | Funding Year |                 |                                                      |                  |
| • • • • • • • • • • • • • • • • • • •                                |              |                 | <b>~</b>                                             |                  |
| Telehealth Applications                                              |              |                 |                                                      |                  |
| Telehealth Applications (44)                                         |              | S               | elected Telehealth Applications (6)                  |                  |
| Adult Echocardiology                                                 |              |                 | Exchange of EHRs                                     |                  |
| Adult Psychiatry                                                     |              | > ADD SELECTED  | Participation in Health Information Exchange         |                  |
| Chronic Disease Counseling (diabetes, cardiac reh<br>etc)            | ap 🗌         | + ADD ALL       | Remote Training                                      |                  |
| Ciinical Pharmacology / Pharmacy                                     |              | REMOVE SELECTED | Allergy / Rheumatology / Immunology                  |                  |
| CT and MRI Interpretations (adult and pediatric)                     |              | × REMOVE ALL    | Cardiovascular Surgery (Including pre, post surgery) |                  |
| Dentistry (adult and pediatric)                                      |              |                 | Dermatology (adult and pediatric)                    |                  |
| Diabetes Clinical Services (adult and pediatric)                     | -            |                 |                                                      |                  |
| Other (if applicable)                                                |              |                 |                                                      |                  |
|                                                                      |              |                 |                                                      | 0/1000           |
| CANCEL                                                               |              |                 |                                                      |                  |
| ©2024 Universal Service Administrative Company. All rights reserved. |              |                 |                                                      | PRIVACY POLICIES |

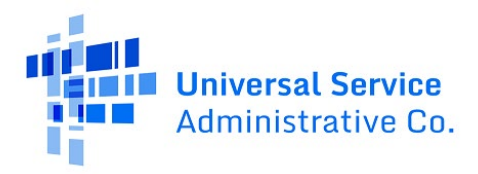

### Step 5:

Review the selections. Click **Go Back** to make corrections or click **Submit** to submit the report to USAC. Click the Remove hyperlink under the **Actions** column to remove a telehealth application.

| НСР                                                                  |              | FY Annual Report Submission |
|----------------------------------------------------------------------|--------------|-----------------------------|
| Entity Selection                                                     |              |                             |
| Select HCP Number & Entity Name                                      | Funding Year |                             |
|                                                                      | Ψ            | <b>*</b>                    |
| Telehealth Applications                                              |              |                             |
| Name                                                                 | Action(s)    |                             |
| Exchange of EHRs                                                     | Remove       |                             |
| Participation in Health Information Exchange                         | Remove       |                             |
| Remote Training                                                      | Remove       |                             |
| Allergy / Rheumatology / Immunology                                  | Remove       |                             |
| Cardiovascular Surgery (Including pre, post surgery)                 | Remove       |                             |
| Dermatology (adult and pediatric)                                    | Remove       |                             |
|                                                                      | 6 item       | ems                         |
| Other (if applicable)                                                |              |                             |
|                                                                      |              | 0/1000                      |
| CANCEL GO BACK                                                       |              | SUBMIT                      |
| ©2024 Universal Service Administrative Company. All rights reserved. |              | PRIVACY POLICIES            |

#### Step 6:

The message in the green banner displayed the message that the annual report is submitted. A summary of the report is displayed.

| ⊘ FY Annual Review has been successfully submitt                     | ted. 🗲                |            |
|----------------------------------------------------------------------|-----------------------|------------|
| НСР                                                                  | FY 2024 Annual Report | Submission |
| Entity Selection                                                     |                       |            |
| Select HCP Number & Entity Name                                      | Funding Year          |            |
| · · · · · · · · · · · · · · · · · · ·                                |                       |            |
| TeleHealth Applications                                              |                       |            |
| Name                                                                 |                       |            |
| Exchange of EHRs                                                     |                       |            |
| Participation in Health Information Exchange                         |                       |            |
| Remote Training                                                      |                       |            |
| Adult Echocardiology                                                 |                       |            |
| Allergy / Rheumatology / Immunology                                  | Sitems                |            |
| Other (if applicable)                                                | o nemo                |            |
|                                                                      |                       |            |
|                                                                      |                       |            |
| ©2024 Universal Service Administrative Company. All rights reserved. |                       |            |

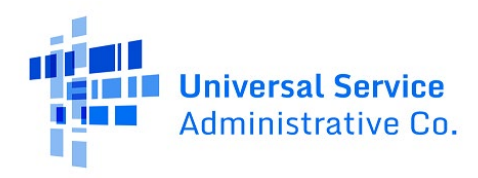

### Step 7:

Return to the RHC Connect Dashboard, click on the **Forms** tab, and select **Annual Report** under Form Type. To view the annual report submission or download a copy of the report, use the icons under the **Actions** column.

| RHC Connect | 100                              |                                  |                                          |              |                         |
|-------------|----------------------------------|----------------------------------|------------------------------------------|--------------|-------------------------|
| <           | (71) Unread Notifications        | My Forms                         | My Organizations                         | Post-Commi   | > tment Change Requests |
| 16:03       |                                  | The Funding Year 2025 funding re | equest filing window closes in 171 days. |              |                         |
| Nov 11 2024 | My Forms                         |                                  |                                          |              |                         |
|             | Form Type Annual Report          |                                  |                                          |              |                         |
|             | Annual Report(s)                 |                                  |                                          |              | SUBMIT ANNUAL REPORT    |
|             | Q. Search for HCP Name or Number | SEARCH                           |                                          |              | ۲                       |
|             | HCP Name                         |                                  | HCP Number                               | Funding Year | Actions                 |
|             |                                  |                                  |                                          |              |                         |
|             |                                  |                                  |                                          | 2024         | ۵ 🖪                     |

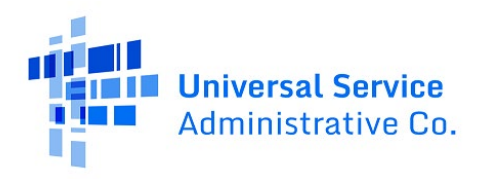

## **Frequently Asked Questions**

#### Do individual HCPs need to submit annual reports? Isn't it only required for consortia?

Per <u>FCC Order 19-78</u>, all HCPs participating in the HCF Program are required to submit an annual report to USAC. Prior to that order, only consortia participants were required to submit annual reports to USAC.

#### Can I still submit the Excel spreadsheet to RHC-Outreach@usac.org?

No, beginning with annual reports for funding year (FY) 2024, all annual reports must be submitted in RHC Connect.

#### Who is impacted by this change?

RHC Connect is used for FY2024 and future funding years for all participants (both individual and consortia) in the HCF Program. Telecommunications (Telecom) Program participants are not required to submit annual reports to USAC.

### Resources

For more information, visit the <u>Submit Annual Report</u> webpage on the USAC website:

For questions about the Rural Health Care program, contact <u>RHC-Assist@usac.org</u> or the RHC Customer Service Center at (800) 453-1546 from 8 a.m. - 8 p.m. ET Monday through Friday for assistance. Use the <u>RHC Customer Service Center Tip Sheet</u> to learn about what the RHC Customer Service Center can and cannot help you with.